# **Anleitung Teams**

# Inhalt

| I   | Installationen                                           | 2                                 |
|-----|----------------------------------------------------------|-----------------------------------|
| 1.1 | Installation von Office auf Ihrem BYOD-Gerät             | 2                                 |
| 1.2 | Installation von Teams auf Ihrem BYOD-Gerät              | 2                                 |
| ٦   | Teilnahme am Unterricht via Teams                        | 2                                 |
| 2.1 | Anmelden                                                 | 2                                 |
| 2.2 | Fächer und Dokumente                                     | 3                                 |
| 2.3 | Online-Unterricht via Teams – Besprechungssteuerelemente | 3                                 |
| [   | Dokumente auf Teams in DesktopApp öffnen                 | 5                                 |
| I   | Informiert bleiben – Aktivitätsfeed                      | 6                                 |
| ٦   | Teams-Account wechseln (Geschäft / Schule)               | 8                                 |
|     | 1.1<br>1.2<br>2.1<br>2.2<br>2.3                          | <ul> <li>Installationen</li></ul> |

## 1 Installationen

Stellen Sie sicher, dass auf Ihrem Gerät Windows 10 oder Windows 11 installiert ist.

## 1.1 Installation von Office auf Ihrem BYOD-Gerät

Folgen Sie dazu der Anleitung «Office installieren» in Kapitel 6 des Dokuments «Installation BYOD-Gerät».

## 1.2 Installation von Teams auf Ihrem BYOD-Gerät

Folgen Sie dazu der Anleitung «Teams installieren» in Kapitel 8 des Dokuments «Installation BYOD-Gerät».

# 2 Teilnahme am Unterricht via Teams

## 2.1 Anmelden

1. Klicken Sie auf den Link in der E-Mail, welche Sie erhalten haben.

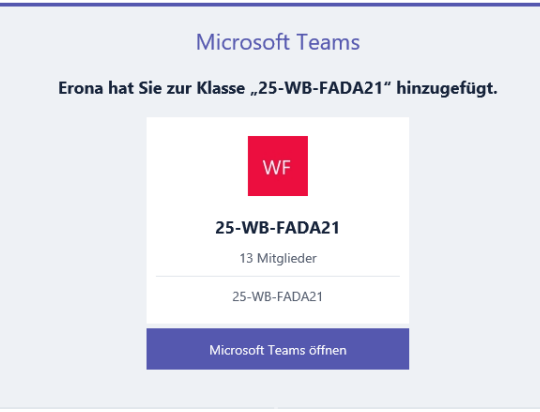

2. Wählen Sie «Windows-App herunterladen» oder «Web-App verwenden» oder falls Sie die App bereits installiert haben: «Jetzt starten».

| Besser verbunde | n bleiben r       | nit der Teams-          | Desktop-App |
|-----------------|-------------------|-------------------------|-------------|
| Windows-App her | unterladen        | Stattdessen die Web-App | verwenden   |
| Habe            | n Sie die Teams-A | pp schon? Jetzt starten |             |

3. Melden Sie sich in Teams mit der WSKVW-Mailadresse und mit Ihrem persönlichen Passwort an. Achten Sie darauf, dass Sie «SekII Zürich» angewählt haben, wenn Sie bereits einen bestehenden Teams-Account besitzen.

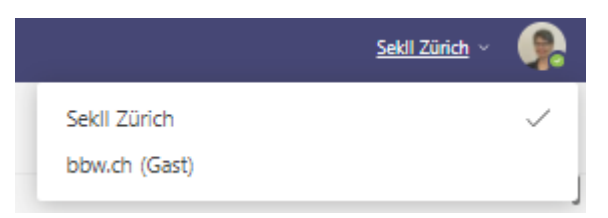

## 2.2 Fächer und Dokumente

Nach der Anmeldung erhalten Sie folgende Ansicht:

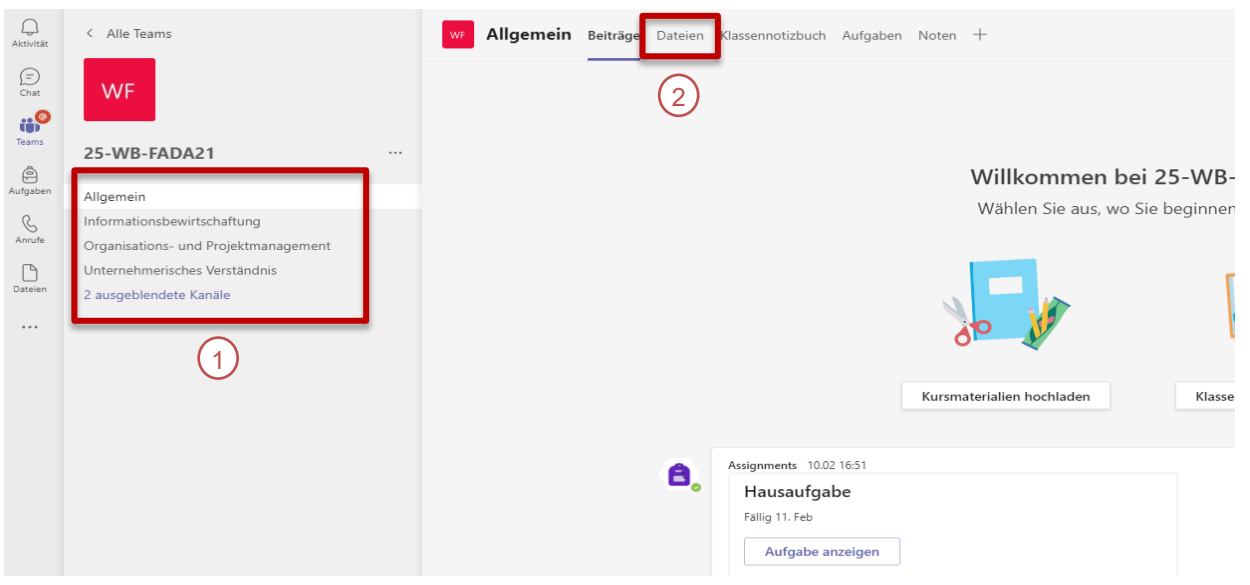

- 1. Links unter der Klassenbezeichnung befinden sich die einzelnen Fächer (1). Klicken Sie auf den Kanal des entsprechenden Faches.
- 2. Die Dateiablage befindet sich in jedem Kanal im oberen Register unter «Dateien» (2).

## 2.3 Online-Unterricht via Teams – Besprechungssteuerelemente

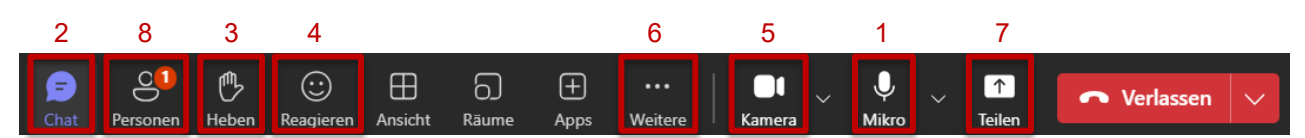

- 1. Während des Unterrichts ist es sinnvoll, das Mikrofon mit «Klick» auf das Mikrofonsymbol auszuschalten. Wenn Sie sprechen möchten, klicken Sie noch einmal auf das Symbol und das Mikrofon ist aktiviert.
- 2. Über das Chatsymbol können während des Unterrichts Fragen schriftlich gestellt werden.

- 3. Während des Unterrichts kann man die Hand virtuell heben, um zu signalisieren, dass man etwas sagen möchte.
- 4. Sie können auch mit einer Livereaktion während des Unterrichts reagieren. So ist es möglich, ohne Worte schnell ein Feedback zu geben – wie Beifall, Lachen oder Zustimmung. Die Livereaktionen erscheinen kurzfristig im Bild des Teilnehmers und werden dann nach wenigen Sekunden auch wieder automatisch ausgeblendet.
- 5. Falls die Kamera nicht funktioniert, überprüfen Sie, ob die Kamera am Notebook abgedeckt ist oder das Videosymbol durchgestrichen ist. Die Kamera wird mit einem Klick auf das Symbol aktiviert / deaktiviert.
- 6. Über die drei Punkte (1) gelangen Sie zu den «Audioeinstellungen» (2), um Audiogeräte auszuwählen und einzustellen.

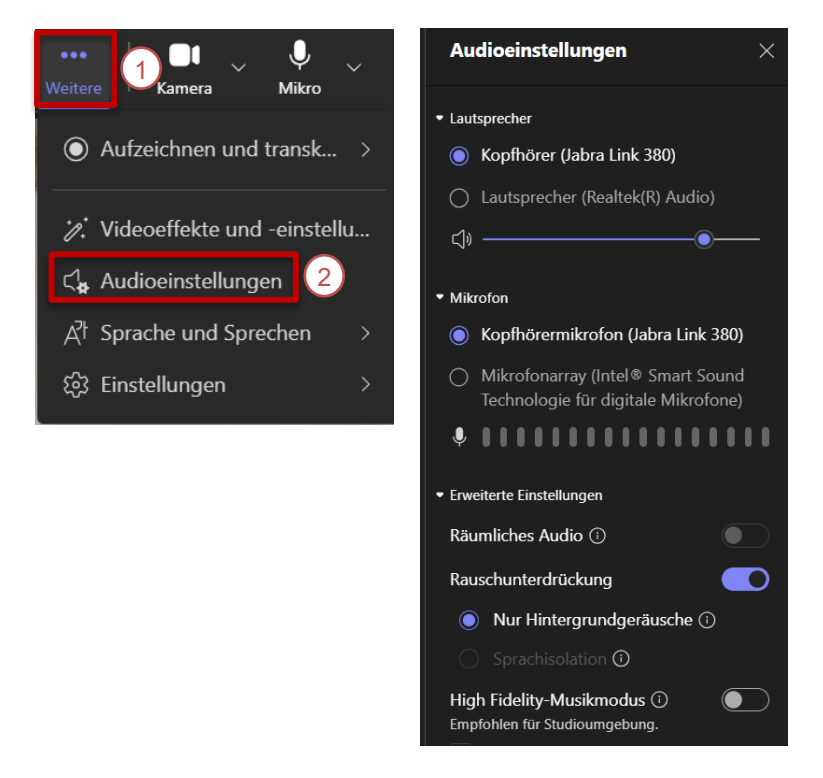

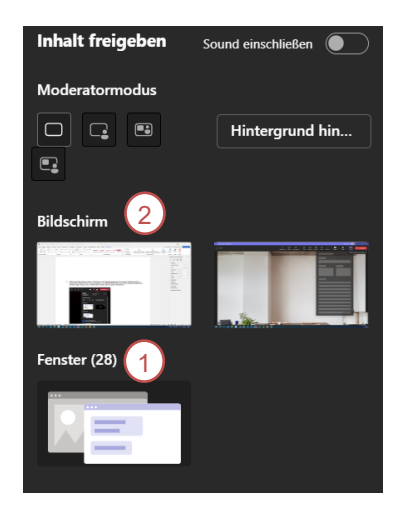

8. Unter «Personen» werden alle Teilnehmenden angezeigt.

# 3 Dokumente auf Teams in DesktopApp öffnen

In Teams auf die drei Punkte (1) und anschliessend auf «Einstellungen» (2) klicken.

| 1 Sek                | ll Zürich 🤰 |
|----------------------|-------------|
| 🕄 Einstellungen      | 2)          |
| ⑦ Hilfe              | >           |
| ్రి Feedback         | >           |
| Tastenkombinationen  |             |
| 🖵 Desktop-App herun  | terladen    |
| . Mobile App herunte | rladen      |
| Das neue Teams       |             |

«Dateien und Links» (3) wählen und anschliessend «Teams» (4) auswählen.

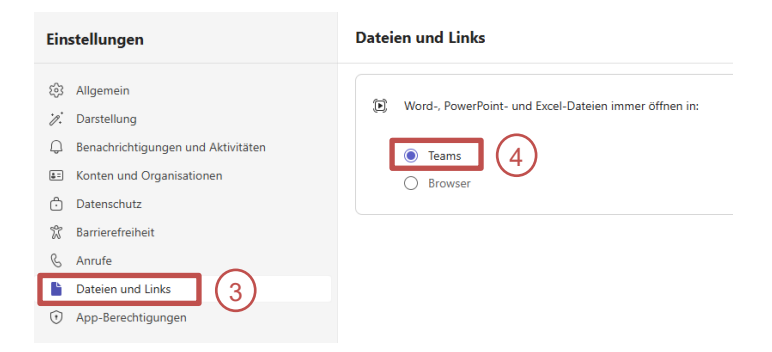

#### Informiert bleiben – Aktivitätsfeed 4

Der Aktivitätsfeed ist eine Zusammenfassung aller Vorgänge in Teams, von Chat und Kanal @mentions bis hin zu Besprechungseinladungen und Absagen. Sie können Ihren Aktivitätsfeed personalisieren, indem Sie bestimmte Kanäle oder Teams abonnieren oder be-

stimmte Arten von Benachrichtigungen ein- oder ausschalten.

In Teams auf die drei Punkte (1) und anschliessend auf «Einstellungen» (2) klicken.

| 1 Sekll Zürich                                                             |
|----------------------------------------------------------------------------|
| 🕄 Einstellungen 🛛 🔵                                                        |
| ⑦ Hilfe >                                                                  |
| ి <sup>C</sup> Feedback                                                    |
| Tastenkombinationen<br>Desktop-App herunterladen  Mobile App herunterladen |
| Das neue Teams                                                             |

Gewünschte Einstellungen vornehmen unter «Benachrichtigungen und Aktivitäten»:

| Einstellungen                      | Benachrichtigungen und Aktivitäten                                                                                    |                         |
|------------------------------------|----------------------------------------------------------------------------------------------------|-------------------------|
| ۲۵۵ All                            | Dringende und vorrangige kontaktbenachrichtigungen immer zulassen                                                     |                         |
| to: Dentellune                     |                                                                                                    |                         |
| 2. Darstellung                     | () Audio                                                                                                    | ^                       |
| Benachrichtigungen und Aktivitäten |                                                                                                    |                         |
| E Konten und Organisationen        | Sounds mit Benachrichtigungen wiedergeben Standard                                                                    | $\sim$ $\triangleright$ |
| Datenschutz                        | Counde für deingende und vorzangige Kontelthenschrichtigungen                                                         |                         |
| 🕅 Barrierefreiheit                 | wiedergeben                                                                                                    |                         |
| 😡 Geräte                           |                                                                                                    |                         |
| & Anrufe                           | Sounds bei eingehenden Anrufen, Beitrittsanfragen und<br>Benachrichtigungen zum Starten von Besprechungen wiedergeben |                         |
| Dateien und Links                  |                                                                                                    |                         |
| App-Berechtigungen                 | Sounds abspielen, wenn ich beschäftigt oder in einer Besprechung bin                                                  |                         |
| E Erkennung                        |                                                                                                    |                         |
|                                    | ⊘ Anzeigen                                                                                                    | ~                       |
|                                    |                                                                                                    |                         |
|                                    | Nachrichten- und Inhaltsvorschau in Benachrichtigungen anzeigen                                                       |                         |
|                                    | Benachrichtigungen w                                                                                                  |                         |
|                                    | Position auf dem Bildschirm                                                                                           |                         |
|                                    |                                                                                                    |                         |
|                                    |                                                                                                    |                         |
|                                    |                                                                                                    |                         |
|                                    | Unten rechts  Oben rechts  Unten links  Oben links  Oben links                                                        |                         |
|                                    |                                                                                                    |                         |
|                                    |                                                                                                    |                         |
|                                    | E-Mails zu verpassten Aktivitäten Einmal stündlich                                                                    | $\sim$                  |
| (i) Informationen zu Teams         |                                                                                                    |                         |

#### Chats und Kanäle

| Ð | Chatnachrichtenbenachrichtigungen                | In Banner anzeigen V                                |   |
|---|--------------------------------------------------|-----------------------------------------------------|---|
| @ | @Erwähnungen                                     | Ein 🚺                                               | ^ |
|   | Kanal- und Team-@Erwähnungen                     | In Aktivität und Banner anzeigen $ \smallsetminus $ |   |
|   | Tag @Erwähnungen                                 | In Aktivität und Banner anzeigen $ \lor $           |   |
|   | Jeder im Chat @Erwähnungen                       | In Aktivität und Banner anzeigen $ \lor $           |   |
|   | Persönliche @Erwähnungen                         | In Aktivität und Banner anzeigen $ \lor $           |   |
| 4 | Antworten auf meine Kanalbeiträge und -antworten | In Aktivität und Banner anzeigen $ \smallsetminus $ |   |
| 3 | Likes und Reaktionen                             | In Aktivität und Banner anzeigen $ \smallsetminus $ |   |
| i | Beiträge in angezeigten und angehefteten Kanälen | Aus                                                 |   |

#### Besprechungen

| <br>Besprechungen                                                                                               |                                                                   |
|----------------------------------------------------------------------------------------------------|-------------------------------------------------------------------|
| Benachrichtigungen über den Beginn einer Besprechung                                                            | Ein 🚺                                                             |
| Besprechungschat-Benachrichtigungen für Besprechungen, die ich angenommen habe                                  | Stummschaltung aufheben 🗸 🗸                                       |
| Besprechungschat-Benachrichtigungen für Besprechungen, die als mit Vorbehalt oder ohne Antwort markiert<br>sind | Stummschalten, bis ich teilnehme oder eine Nachricht $\lor$ sende |
| Benachrichtigungen zum Starten von "Jetzt besprechen"                                                           | Aus                                                               |

#### Anwesenheit

| 09 | Anwesenheit<br>Verfolgen Sie den Status einer Person und erhalten Sie eine Benachrichtigung, sobald diese als verfügbar oder<br>offline angezeigt wird. | Benachrichtigungen<br>verwalten |  |
|----|----------------------------------------------------------------------------------------------------|---------------------------------|--|
|----|----------------------------------------------------------------------------------------------------|---------------------------------|--|

#### Kalender

| <br>Kalender                                                             |                       |        |
|--------------------------------------------------------------------------|-----------------------|--------|
| Neue Einladungen, Updates und Stornierungen, die an mich gesendet werden | In Aktivität anzeigen | $\sim$ |
| Wenn Personen Besprechungen weiterleiten, die ich organisiert habe       | In Aktivität anzeigen | ~      |

# 5 Teams-Account wechseln (Geschäft / Schule)

Wenn Sie mit verschiedenen Accounts arbeiten (z.B. Geschäft und Schule) ist es wichtig, dass Sie sich vom aktiven Account abmelden bevor der andere Account benutzt wird. Vereinfachung: Für jeden Account einen anderen Browser verwenden (z.B. 1. Account = GoogleChrome, 2. Account = Edge).

| ··· 👂 Sekll Zürich                                                                                      | - 0      |
|----------------------------------------------------------------------------------------------------|----------|
| Sekll Zürich                                                                                            | Abmelden |
|                                                                                                    |          |
| Microsoft Teams                                                                                         | ×        |
| Operation         Operation           Operation         Operation           Operation         Operation |          |
| 16 Taana bein Silften offnen                                                                            | ×        |
|                                                                                                    |          |
| الله الله الله الله الله الله الله الله                                                                 |          |
| Kennwort eingeben                                                                                       |          |
| Konnwort vergessen<br>Mit einem anderen Konto anmelden<br>Anmelden                                      |          |
|                                                                                                    |          |
| Nutzungsbedingungen Datenschutz & Cookies                                                               |          |

Alternativ kann auch über die WSKVW-Website > Portal > Teams > in Browser öffnen, gearbeitet werden.

Bei weiteren Fragen sind wir gerne für Sie da: Kontakt WSKVW: <u>weiterbildung@wskvw.zh.ch</u> und 052 269 18 18